### 参考資料: CPU ファームウェアの更新手順

### 手順概要

- ① シーメンスの製品サポートサイトのユーザー登録
- ② Web サイトからファームウェアの取得
- ③ TIA ポータルでファームウェアのダウンロード

### 目次

| ユーザー登録     | 1 |
|------------|---|
| ファームウェアの取得 | 2 |
| ファームウェアの更新 | 5 |

### ユーザー登録

ファームウェアダウンロードのためのユーザー登録が必要です \*既にシーメンスの製品サポート登録済の方は"ファームウェアのダウンロード"にお進みください。

1. シーメンスの<u>製品サポート</u>サイトにアクセスする <u>https://support.industry.siemens.com/cs/jp/ja/</u>

2. 画面右上の"登録"をクリックし、Webページの手順に従い、登録してください。 \*登録にはEメールアドレスが必要です

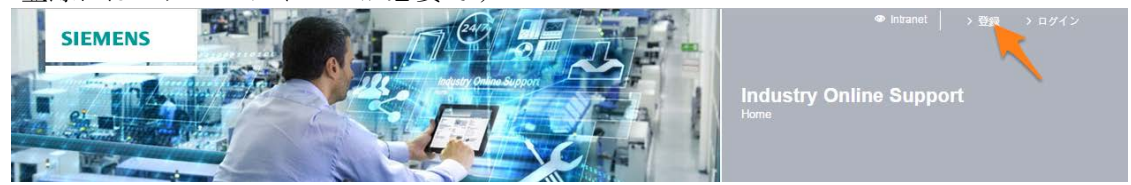

### ファームウェアの取得

1. 以下の表から対象製品のダウンロードリンク ID をクリックする

| 種類         | 製品名                    | 製品型式               | ファームウェア<br>ダウンロードリンク ID |
|------------|------------------------|--------------------|-------------------------|
|            | CPU 1211C DC/DC/DC     | 6ES7211-1AE40-0XB0 | <u>107247170</u>        |
| CPU 1211C  | CPU 1211C AC/DC/Relay  | 6ES7211-1BE40-0XB0 | <u>107539610</u>        |
|            | CPU 1211C DC/DC/Relay  | 6ES7211-1HE40-0XB0 | <u>107539825</u>        |
|            | CPU 1212C DC/DC/DC     | 6ES7212-1AE40-0XB0 | <u>107539748</u>        |
| CPU 1212C  | CPU 1212C AC/DC/Relay  | 6ES7212-1BE40-0XB0 | <u>107539957</u>        |
|            | CPU 1212C DC/DC/Relay  | 6ES7212-1HE40-0XB0 | <u>107540369</u>        |
|            | CPU 1214C DC/DC/DC     | 6ES7214-1AG40-0XB0 | <u>107539750</u>        |
| CPU 1214C  | CPU 1214C AC/DC/Relay  | 6ES7214-1BG40-0XB0 | <u>107540156</u>        |
|            | CPU 1214C DC/DC/Relay  | 6ES7214-1HG40-0XB0 | <u>107539979</u>        |
|            | CPU 1215C DC/DC/DC     | 6ES7215-1AG40-0XB0 | <u>107539980</u>        |
| CPU 1215C  | CPU 1215C AC/DC/Relay  | 6ES7215-1BG40-0XB0 | <u>107540594</u>        |
|            | CPU 1215C DC/DC/Relay  | 6ES7215-1HG40-0XB0 | <u>107540296</u>        |
| CPU 1217C  | CPU 1217C DC/DC/DC     | 6ES7217-1AG40-0XB0 | <u>107540595</u>        |
| CDU 1212EC | CPU 1212FC DC/DC/DC    | 6ES7212-1AF40-0XB0 | <u>109746553</u>        |
| CFU 12121C | CPU 1212FC DC/DC/Relay | 6ES7212-1HF40-0XB0 | <u>109746558</u>        |
| CPU 1214FC | CPU 1214FC DC/DC/DC    | 6ES7214-1AF40-0XB0 | <u>109477825</u>        |
|            | CPU 1214FC DC/DC/Relay | 6ES7214-1HF40-0XB0 | <u>109477826</u>        |
| CDI 1215EC | CPU 1215FC DC/DC/DC    | 6ES7215-1AF40-0XB0 | <u>109477829</u>        |
|            | CPU 1215FC DC/DC/Relay | 6ES7215-1HF40-0XB0 | 109477830               |

2. 対象製品のウェブページにて、最新のファームウェアダウンロードリンクをクリック

| Article number     | Firmware version | Update with                                                                                                    |
|--------------------|------------------|----------------------------------------------------------------------------------------------------|
| 6ES7214-1AG40-0XB0 | V4.2.1           | Third-party software - Licensing terms and copyright<br>information<br>You can find the copyright information for third-party<br>software contained in this product, particularly open source<br>software, as well as applicable licensing terms of such<br>third-party software in the Readme_OSS_V421 file.<br><b>Special information for resellers</b><br>The information and the license terms in the<br>Readme_OSS_V421 file must be passed on to the<br>purchasing party to avoid license infringements by the<br>reseller or purchasing party. |
|                    |                  | ReadMe_OSS_V421.htm (749,8 KB)<br>Recommended for update:<br>see description Update V4.2.1<br>₩ ☑ ☑ ⓒ E 6ES7214-1AG40-0XB0_V04.02.01.zip (9,1 MB)                                                                                                    |

3. 輸出管理のためにアンケートに答える必要があります。よろしければ"I agree"にチェックを入れ Next をクリック

Note: The download files under export restrictions are stored on a server in Germany. Therefore, we transmit your request to a German server The authorization process is governed by German law.

| <b>⊡</b> Lagree |      |
|-----------------|------|
| Cancel          | Next |

4. ファームウェアの最終受領先を選択 \*ご自身で使用する場合は"Own requirements"にチェック

| Product data                    |                                          |   |          |
|---------------------------------|------------------------------------------|---|----------|
| Software nam e                  | 6ES7214-1AG40-0XB0_V04.02.01.zip         |   |          |
| File name                       | 6ES7214-1AG40-0XB0_V04.02.01.zip         |   |          |
| Export identification code AL   | Ν                                        |   |          |
| Export identification code ECCN | EAR99S                                   |   |          |
| Final destination of SW         | ● Own requirements<br>○ for the customer | * | li<br>li |

5. 最終ユーザーに関する宣言に答えていただき"Next"をクリック

| Declaration for final user                                                                   |                                                    |   |
|----------------------------------------------------------------------------------------------|----------------------------------------------------|---|
| Do you or the end user of the download op                                                    | erate in a military or arms related area?          |   |
| ⊖yes                                                                                         | No                                                 | * |
|                                                                                              |                                                    |   |
| Do you or the end user of the download op                                                    | erate in a nuclear area?                           |   |
| ⊖yes                                                                                         | No                                                 | * |
|                                                                                              |                                                    |   |
| Is the download associated with Nuclear, E<br>technology or unm anned aerial vehicles?       | Biological or Chemical Weapons, launch vehicle     | e |
| ⊖yes                                                                                         | No                                                 | * |
|                                                                                              |                                                    |   |
| Is your company located in a free zone or a<br>transferred to a free zone or a free warehout | a free warehouse respectively is the download use? |   |
| ⊖yes                                                                                         | • NO                                               | * |
| * Mandatory fields                                                                           |                                                    |   |
| Cancel                                                                                       | Next                                               |   |

6. 以下の内容を確認していただき、チェックを入れ"Next"をクリック

| ✓ I herby confirm that my data is                                                                                                    | correct and complete                                                                                                    |       |      |
|----------------------------------------------------------------------------------------------------|----------------------------------------------------------------------------------------------------|-------|------|
| Download declaration                                                                                                    |                                                                                                    |       |      |
| <ol> <li>If Recipient transfers goods (har<br/>as corresponding documentation,<br/>Siemens or works and services (in<br/>by Siemens to a third party Recipi<br/>international (re-) export control reg<br/>works and services Recipient shall<br/>of the Federal Republic of German<br/>States of America.</li> </ol> | rdware and/ or software and/ or technology as well<br>regardless of the mode of provision) delivered by<br>cluding all kinds of technical support) performed<br>ent shall comply with all applicable national and<br>gulations. In any event of such transfer of goods,<br>I comply with the (re-) export control regulations<br>y, of the European Union and of the United | ~     |      |
| <                                                                                                    | >                                                                                                    |       |      |
| ✓ I accept the above mentioned e<br>strictly observe them                                                                                                    | export control regulations and commit myself to                                                                                                    |       |      |
| Back                                                                                                    | Next                                                                                                    |       |      |
| 7. "Continue to downlo                                                                                                    | oad"をクリックするとダウンロ・                                                                                                    | ードが開始 | されます |
| Check result                                                                                                    | Export authorization exists                                                                                                    |       |      |

Continue to download

Print

### ファームウェアの更新手順

\*PCとPLCが通信できる状態にしてください。

1. Web サイトからダウンロードしたファームウェアを Unzip する

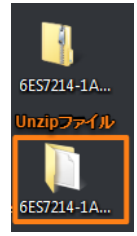

2. TIA ポータルを立ち上げ、ポータルビュー >オンライン&診断 >アクセス可能なデバイスをク リック

| VM Siemens                                                                                                    |          |                      |
|----------------------------------------------------------------------------------------------------|----------|----------------------|
|                                                                                                    |          |                      |
|                                                                                                    |          |                      |
| 2                                                                                                    |          |                      |
| 74-6                                                                                                    |          |                      |
|                                                                                                    |          |                      |
|                                                                                                    |          |                      |
| 同人の表面                                                                                                    | 3747     | のデパイスの表示             |
| Sealed - G                                                                                                    |          | ena subar            |
| 511/25                                                                                                    | × 1.05   | 1231-34              |
| -init-sout                                                                                                    |          |                      |
| 11120,000,000                                                                                                    |          |                      |
| 1235/1945                                                                                                    |          |                      |
| テカノログ                                                                                                    | 1981 - C |                      |
|                                                                                                    |          | Access of the second |
| Drive                                                                                                    |          |                      |
| parametarization                                                                                                    | a rahiat | 可能なごパイコ              |
| 1200 C                                                                                                    | 196      | C PERHOAD J THE X    |
| Configuration                                                                                                    |          |                      |
| OL COLLIGI-ONAYCER                                                                                                    | (2)      |                      |
|                                                                                                    | 9        |                      |
| ゼジェアライゼーショ                                                                                                    |          | (3)                  |
| l de la compañía de la compañía de la |          |                      |
| オンライン&                                                                                                    |          |                      |
| 診断                                                                                                    | A        |                      |
|                                                                                                    |          |                      |
|                                                                                                    |          |                      |

3. PLC と接続している"PG/PC インターフェースのタイプ"と"PG/PC インターフェース "を選択し、 "検索の開始"をクリック。接続先 PLC が表示されたら、"表示"をクリック.

| マカセン可能なデガイン                          |                                                  |                                |                      | ,               |
|--------------------------------------|--------------------------------------------------|--------------------------------|----------------------|-----------------|
| 79EA HROTTIA                         |                                                  |                                |                      |                 |
| - 選択されかインターフェースの                     | PGIPCインターフェースのタイ<br>PGIPCインターフェー<br>PGIPCインターフェー | ブ:  見 PN/IE ス:  聞 Intel(R) 12* | 10 Gigebit Network C |                 |
|                                      |                                                  | b / -9                         | 72/21 7              |                 |
|                                      | F/11/2217                                        | 247                            | 7523                 | MAC/P DX        |
|                                      |                                                  | THE                            | 192.108.1.233        | 2005-0042-55-90 |
| ー 点滅LED                              |                                                  |                                |                      | 検索の開始(5)        |
| オンラインステータス情報:                        |                                                  |                                |                      |                 |
| ディアバイス情報取得中                          |                                                  |                                |                      | ·               |
| ✓ スキャンおよび情報取得が完了しました。 □ エラーメッセージのみ表示 |                                                  | (                              | 6                    | ·               |
|                                      |                                                  |                                |                      | (5) キャンセル(C)    |

プロジェクトビューに自動的に切り替わります

4. プロジェクトツリーにて"オンライン&診断"をダブルクリックする

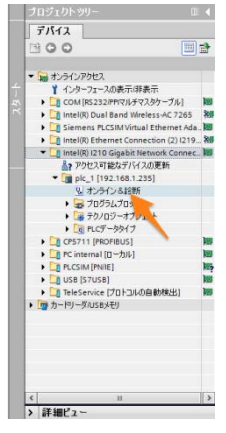

5. ファンクション>ファームウェアの更新>参照をクリック

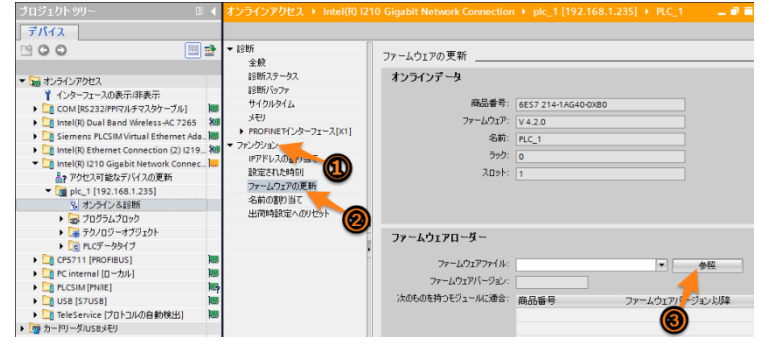

6. Unzip したファームウェアを選択する \*FWUPDATE.S7S のフォルダ内の.upd ファイルを選択

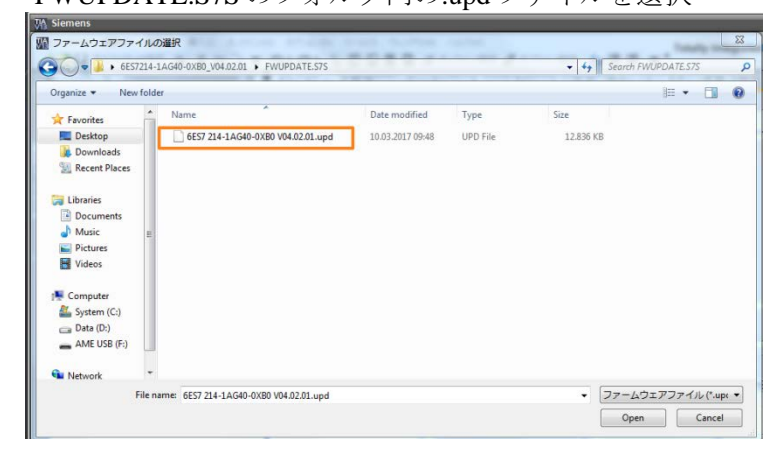

- 7. 目的のファームウェアバージョンであることを確認し、更新の実行をクリック
- 注意! ファームウェア更新中に PC の電源や PLC の電源 OFF など通信が切れる状態にならない ようにしてください。故障の原因になります!

| ファームウェアローダー      |                                       |
|------------------|---------------------------------------|
| ファームウェアファイル:     | C:IUsers\Admin\Desktop\6ES7214-1 ▼ 参照 |
| ファームウェアバージョン:    | V 4.2.1                               |
| 次のものを持つモジュールに適合: | 商品番号 リアームウェアバージョン以降                   |
|                  | 6ES7 214-1AG40-0XB0 V 4.0.0           |
|                  |                                       |
|                  | < III >                               |
|                  |                                       |
|                  |                                       |
|                  |                                       |
| 75, 67,          |                                       |
| AJ =9A.          |                                       |
|                  |                                       |
|                  |                                       |
|                  | 更新の実行                                 |
|                  |                                       |
|                  |                                       |
|                  |                                       |

8. ファームウェアの更新中の表示

| ファームワ | リアの実和                      |              |
|-------|----------------------------|--------------|
| 0     | <b>1% 完了</b><br>ファームウェアの更新 |              |
|       |                            | 残りの時間(分): 69 |
|       |                            | キャンセル        |

9. ファームウェアが正常に完了しますと、以下のようなコメントが表示されます。OK をクリック

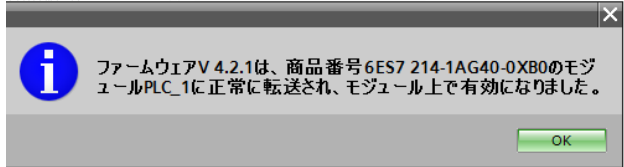

10. "オンライン&診断"をダブルクリックし、目的のファームウェアに更新されているか確認する

|                                                                                                    | 【 オンラインアクセス ト Intel(R) は                                               |                                                                                                    |                                                         |
|----------------------------------------------------------------------------------------------------|------------------------------------------------------------------------|----------------------------------------------------------------------------------------------------|---------------------------------------------------------|
| デバイス                                                                                                    |                                                                        |                                                                                                    |                                                         |
| 1900 III                                                                                                    | • 1986<br>049                                                          | 全般                                                                                                    |                                                         |
|                                                                                                    | 目前ステータス<br>目前パッファ<br>サイクルシムム<br>メモリ<br>・PROFMETパンターフェース[X1]<br>・アンクジョン | モジュール                                                                                                    | CPU 1214C DODODC<br>EE57 214-1A640-0X80<br>4<br>V-4.2.1 |
| C CFS711 [PROFIBUS]     C Internal [ローカル]     PC Internal [ローカル]     PC Internal [ローカル]     USB [S7USB]     USB [S7USB]     USB [S7USB]     TeleSencie (701-D)ルの自動対象出]     (ローカンの広告大切) |                                                                        | モジュール情報<br>モジュール名。<br>フシント名称<br>ロケーフェイの                                                                         | R.C.1                                                   |
|                                                                                                    |                                                                        | 2000 CO. 2000 CO. 2000 CO. 2000 CO. 2000 CO. 2000 CO. 2000 CO. 2000 CO. 2000 CO. 2000 CO. 2000 CO. 2000 CO. 200 | LINE OF STREET                                          |

以上